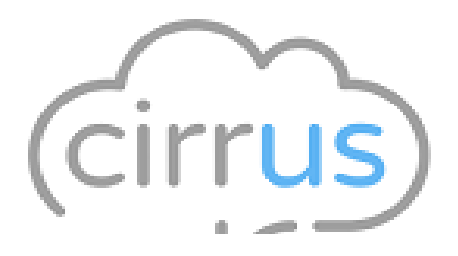

# **Cirrus Call Manager**

## **E-learning Reference Companion**

Version: 1.0 Date: 23<sup>rd</sup> October 2017

**Table of Contents** 

## Table of Contents

| 1 | Welco                                 | me                                                                                                    | . 3                               |
|---|---------------------------------------|----------------------------------------------------------------------------------------------------|-----------------------------------|
| 2 | <b>Inbou</b><br>2.1.                  | <b>nd call</b><br>Launching D365 phone call activity                                                                                     | <b>.4</b>                         |
| 3 | <b>Recor</b><br>3.1.<br>3.2.          | ded call download<br>Outbound and Inbound call record download<br>Call Record notification                                               | <b>.7</b><br>7                    |
| 4 | <b>Outbo</b><br>4.1.<br>4.2.          | <b>Dund Call</b><br>Invoke an outbound call in D365<br>Outbound call Notifications                                                       | <b>10</b><br>10<br>11             |
| 5 | Admin<br>5.1.<br>5.2.<br>5.3.<br>5.4. | n Settings<br>Cirrus Portal Configurations<br>Cirrus User Agent configurations<br>Cirrus Call Record Log<br>Cirrus Outbound Response Log | <b>13</b><br>13<br>15<br>16<br>17 |

## 1 Welcome

Welcome to this companion guide for Cirrus Call Manager. Within this guide, you'll be shown how to use Cirrus Call Manager App in D365 instance.

This guide is intended to supplement the e-learning provided with Cirrus Call Manager. While it can be used alone, you may find the simulations contained within the e-learning a useful resource.

## 2 Inbound call

#### 2.1. Launching D365 phone call activity

#### 2.1.1. Single Matching case

When a user receives a call from individuals; and there is a single matching record in Dynamics 365, a browser window will launch and ask for D365 login and redirect to respective lead / contact / account's phone call form with incoming direction. There will also be the ability to log the details of the call simply by typing a description of the call.

If the user has provision to download cirrus call record, the recorded file will attach in notes for future reference

| iall Received From Ben Males 🛛 🖂 🗡                                                                                           |                                         |   |  |  |  |  |  |  |  |
|----------------------------------------------------------------------------------------------------|-----------------------------------------|---|--|--|--|--|--|--|--|
| 🖬 Save 🧹 Mark Complete 📲 Save & Close 🕐 Refresh 🔍 Check Access 🗙 Close Phone Call 🗄 Process 🗸 🗊 Delete 📷 Email a Link 🔍 Assi | sign 🗈 Add to Queue 📱 Convert To \vee 🗄 |   |  |  |  |  |  |  |  |
| Call Received From Ben Males<br>Phone Call -> Phone Call ->                                                                  | Normal Open Priority Due Status Owner   | ~ |  |  |  |  |  |  |  |
| Phone Call Related                                                                                                    |                                         |   |  |  |  |  |  |  |  |
| Subject Call Received From Ben Males                                                                                         | CUSTOMER DETAILS                        | - |  |  |  |  |  |  |  |
| Call From * [2] Ben Males                                                                                                    | A Ben                                   |   |  |  |  |  |  |  |  |
| Call To * A Technical Team                                                                                                   | A Males                                 |   |  |  |  |  |  |  |  |
| Phone Number 07432094931 & Direction Incoming                                                                                | A Company D Pumbha                      |   |  |  |  |  |  |  |  |
|                                                                                                    | A Email                                 |   |  |  |  |  |  |  |  |
| Reparding 17 Ban Malar                                                                                                    | A Mobile 07432094931                    |   |  |  |  |  |  |  |  |
| Desting                                                                                                    | 🛆 Business 0333 103 8823 🕓              |   |  |  |  |  |  |  |  |
|                                                                                                    | RECENT CASES                            |   |  |  |  |  |  |  |  |
|                                                                                                    | ✓ Status ∨ Case Title ∨                 |   |  |  |  |  |  |  |  |
| Description                                                                                                    |                                         |   |  |  |  |  |  |  |  |

#### 2.1.2. Searching records for caller withholds their numbers case

If the caller withholds their number, you will be presented with a screen that informs you that they have done this, and we'll then help you to search for the caller's record:

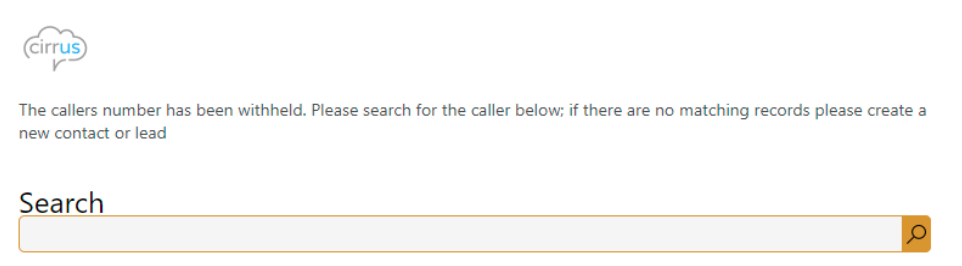

So, you can now easily search for the caller's name (or the company they work for). Any matching records will be displayed as you type in the search box. Let's say that the caller's name is Andrew Dixon; by typing in Andrew in the search box his contact record is displayed:

#### 2.1.3. Searching records for no matching case

If there are no records that match the caller's number, you'll be presented with the same search box that we saw in below picture. It's possible that this is first time the individual has called. Or that they've changed their phone number so that their record now out of date.

| (cirrus)                                                                                                    |  |
|----------------------------------------------------------------------------------------------------|--|
| There are no matching records for 0743209****. Please search for the caller below; if there are no records please create a new contact or lead |  |
| Search                                                                                                    |  |

If the user has provision to download cirrus call record, the recorded file will attach in notes for future reference.

| Cirrus                                                                                                    |  |  |  |  |  |  |
|----------------------------------------------------------------------------------------------------|--|--|--|--|--|--|
| There are no matching records for 0743209****. Please search for the caller below; if there are no records please create a new contact or lead |  |  |  |  |  |  |
| Search                                                                                                    |  |  |  |  |  |  |
| CONTACTS                                                                                                    |  |  |  |  |  |  |
| New Contact New Lead                                                                                                    |  |  |  |  |  |  |

#### 2.1.4. Multiple record match case

If there is more than one record that matches the caller's number, the search window will again be displayed with a note informing you of this and displaying the matching records:

If the user has provision to download cirrus call record, the recorded file will attach in notes for future reference.

| Cirrus                                                                                                    |                            |  |  |  |  |  |
|----------------------------------------------------------------------------------------------------|----------------------------|--|--|--|--|--|
| There are 2 records matching 07432094931. Please choose a record below or search for another contact if the caller is<br>not displayed. You can also create a new contact or lead if required. |                            |  |  |  |  |  |
| Search                                                                                                    | <mark>م</mark>             |  |  |  |  |  |
| ACCOUNTS                                                                                                    | CONTACTS<br>Benjamin Males |  |  |  |  |  |
| New Contact                                                                                                    | New Lead                   |  |  |  |  |  |

You can choose which record to attach the phone call activity (in this example by clicking on the name of the account or contact – or the icon next to each name). You may also create a new contact or lead if this is a more appropriate option for you.

#### 2.1.5. Creating new contact

When a user receives a call from individuals; and there is a single matching record in Dynamics 365, a browser window will launch and ask for D365 login and redirect to respective lead / contact / account's phone call form with incoming direction. There will also be the ability to log the details of the call simply by typing a description of the call.

| Contact      |                    |            |   |                 |               |
|--------------|--------------------|------------|---|-----------------|---------------|
| Details      | Contact Informat   | ion        |   | Address         |               |
| First Name * | <br>Email          |            |   | Street 1        |               |
| Last Name *  | <br>Mobile Phone   |            |   | Street 2        |               |
| Job Title    | <br>Business Phone | 0333103000 |   | City            |               |
|              | Description        |            |   | ZIP/Postal Code |               |
|              |                    |            | h |                 |               |
|              |                    |            |   |                 |               |
|              |                    |            |   |                 | Carrol Carrol |

#### 2.1.6. Creating new lead

When a user receives a call from individuals; and there is a single matching record in Dynamics 365, a browser window will launch and ask for D365 login and redirect to respective lead / contact / account's phone call form with incoming direction. There will also be the ability to log the details of the call simply by typing a description of the call.

| Lead                 |                           |               |
|----------------------|---------------------------|---------------|
| Personal Information | Contact Details           | Details       |
| First Name *         | Email                     | Topic "       |
| Last Name *          | Business Phone 0333103000 | Budget Amount |
| Job Title            | Mobile Phone              |               |
| Company Name         | Description               |               |
|                      | 11                        |               |

Save Cancel

## 3 Recorded call download

#### 3.1. Outbound and Inbound call record download

If your organisation uses the call recording features within Cirrus, then it is possible to automatically attach the call recordings to the Phone Call activity records. Call recordings will only be attached if:

- Call recordings are enabled on your Cirrus account
- For outbound calls, your Cirrus agent must be set to record calls
- For inbound calls, the service or queue that receives the call must be set to record calls
- The option to attach call recordings is enabled in your Dynamics 365 instance
- Your Dynamics 365 user account is enabled to download your recorded calls.

If the above settings are enabled, then call recordings will be added automatically to your phone call activity records. The quickest way to download the call recording is to ensure that the call has finished within Cirrus; and then marking the phone call activity as complete by clicking the Mark Complete button:

| III Dynamics 365         | Sales Hub                                                                                                    | SANDBOX                                                                               | P C Q + 7 @ 7 R (                  |  |  |  |  |  |
|--------------------------|----------------------------------------------------------------------------------------------------|---------------------------------------------------------------------------------------|------------------------------------|--|--|--|--|--|
| =                        | ← ① Nument Q Check Access 😚 Process >> 🖹 Delana ID Email a Law                                                                                                    | 🗅 Add to Queue 🛱 Queue Item Details 🐮 Share 🔊 How 🗸 🖷 Word Templates 🗸 🗐 Run Report 🗸 |                                    |  |  |  |  |  |
| ⊛ Home →                 | a. 🗎 Read-only This record's status Completed                                                                                                    |                                                                                       |                                    |  |  |  |  |  |
| © Recent ∨<br>⊀ Plened ∨ | Call Received From Ben Males Phone Call - Phone Call                                                                                                    |                                                                                       | Normal Completed Technical Factors |  |  |  |  |  |
| My Work                  | Phone Call Related                                                                                                    |                                                                                       |                                    |  |  |  |  |  |
| # Dathboards             |                                                                                                    |                                                                                       |                                    |  |  |  |  |  |
| 2 Activities             | Subject Call Received From Ben Males                                                                                                    |                                                                                       | CUSTOMER DETAILS                   |  |  |  |  |  |
| Customers                | Call From 1 Pl Ben Males                                                                                                    |                                                                                       | 🙃 Ben                              |  |  |  |  |  |
| Accounts                 | Call To A Technical Team                                                                                                    |                                                                                       | A Males                            |  |  |  |  |  |
| A Contacts               | Phone Number 07432094631                                                                                                    | % Direction Incoming                                                                  | A Company 🖪 Pumbha                 |  |  |  |  |  |
| Sales                    |                                                                                                    |                                                                                       | A final                            |  |  |  |  |  |
| 📽 Leads                  |                                                                                                    |                                                                                       | A Mobile 07432094031               |  |  |  |  |  |
| Opportunities            | Reparding 🕅 Ben Males                                                                                                    |                                                                                       | A Buckness 0333 103 8823           |  |  |  |  |  |
| 尺 Competitors            | Duction                                                                                                    |                                                                                       | Market Child                       |  |  |  |  |  |
| Collatoral               |                                                                                                    |                                                                                       | al teaco                           |  |  |  |  |  |
| B Quetes                 | Devotedae                                                                                                    |                                                                                       |                                    |  |  |  |  |  |
| Crisins                  |                                                                                                    |                                                                                       | P                                  |  |  |  |  |  |
| B Invoices               |                                                                                                    |                                                                                       | No data available.                 |  |  |  |  |  |
| @ Products               |                                                                                                    |                                                                                       |                                    |  |  |  |  |  |
| M Sales Disrature        | Device                                                                                                    | t                                                                                     | BIITLEMENT                         |  |  |  |  |  |
| Marketing                | Q Search timeline                                                                                                    |                                                                                       |                                    |  |  |  |  |  |
| B Marketing Litts        | 4 1000                                                                                                    |                                                                                       | a D                                |  |  |  |  |  |
| 41 Campaigns             | -                                                                                                    |                                                                                       | No data available.                 |  |  |  |  |  |
| S1 Quick Campaig         | Recorded Call Attached                                                                                                    |                                                                                       |                                    |  |  |  |  |  |
| Performance              | 4 Cal, 115331718.mp3                                                                                                    | \$2347                                                                                | 2011 I-50 PM V                     |  |  |  |  |  |
| @ Goah                   |                                                                                                    |                                                                                       |                                    |  |  |  |  |  |
| E Forecasts              | Outbound Call Log                                                                                                    |                                                                                       |                                    |  |  |  |  |  |
| Service                  | Call Secret Los                                                                                                    |                                                                                       |                                    |  |  |  |  |  |
| P Cases *                | with the second procession of the second second sec |                                                                                       |                                    |  |  |  |  |  |
| 5 Sales C                | and forestand 1                                                                                                    |                                                                                       |                                    |  |  |  |  |  |

#### 3.2. Call Record notification

#### 3.2.1. Non access for download call record

If the global option to download call recordings to Dynamics 365 is enabled, but an individual's Dynamics user account does not have the option to download call recordings set, then a confirmation warning message will be displayed on the Phone Call activity record:

| Call Received From Benjamin Males                                                                                                    |               |                      |        |                        |               |                         |                            |                   |              |         | 62 >  |  |  |
|----------------------------------------------------------------------------------------------------|---------------|----------------------|--------|------------------------|---------------|-------------------------|----------------------------|-------------------|--------------|---------|-------|--|--|
| U                                                                                                    | Refresh       | 🔍 Check Acc          | ess    | 🛛 Process 🗸            | 🗊 Delete      | 🖙 Email a Link          | 🚊 Add to Queue             | 🗟 Queue Item Deta | iils 📝 Share | ≫ Flo   | w ~ : |  |  |
| $\square$                                                                                                    | Read-only     | This record's status | s: Com | pleted                 |               |                         |                            |                   |              |         |       |  |  |
| (!)                                                                                                    | This call rec | ording will not be   | down   | Iloaded as your Dynami | cs account do | es not have the downloa | d Cirrus calls option set. |                   |              |         |       |  |  |
| Call Received From Benjamin Males     Normal      Completed     Ben Males       Phone Call     > Priority     Due     Status     Owner |               |                      |        |                        |               |                         |                            |                   | ~            |         |       |  |  |
|                                                                                                    | Subjec        | t                    | *      | Call Received From     | Benjamin M    | ales                    |                            |                   | CUSTOMER     | DETAILS |       |  |  |
|                                                                                                    | Call Fr       | om                   | *      | R Benjamin Males       |               |                         |                            |                   | 🔒 Benjamin   | I       |       |  |  |
|                                                                                                    | Call To       | )                    | *      | A Ben Males            |               |                         |                            |                   | △ Males      |         |       |  |  |
|                                                                                                    | Phone         | Number               |        | 07432094931            | S             | Direction               | Incoming                   |                   | A Company    |         |       |  |  |

#### 3.2.2. Portal Admin credential in invalid or missing

If the Cirrus Administration Portal user account credentials are changed and are not updated in the Cirrus Call Manager solution within Dynamics. then all call recordings will stop being downloaded into your Dynamics 365 instance

Please update the Cirrus Administration Portal user credentials to reinstate call recording downloads. If the details are updated in Dynamics on the same day that they were changed in the Cirrus Administration Portal, then any missing call recordings will be downloaded overnight without the need for further intervention.

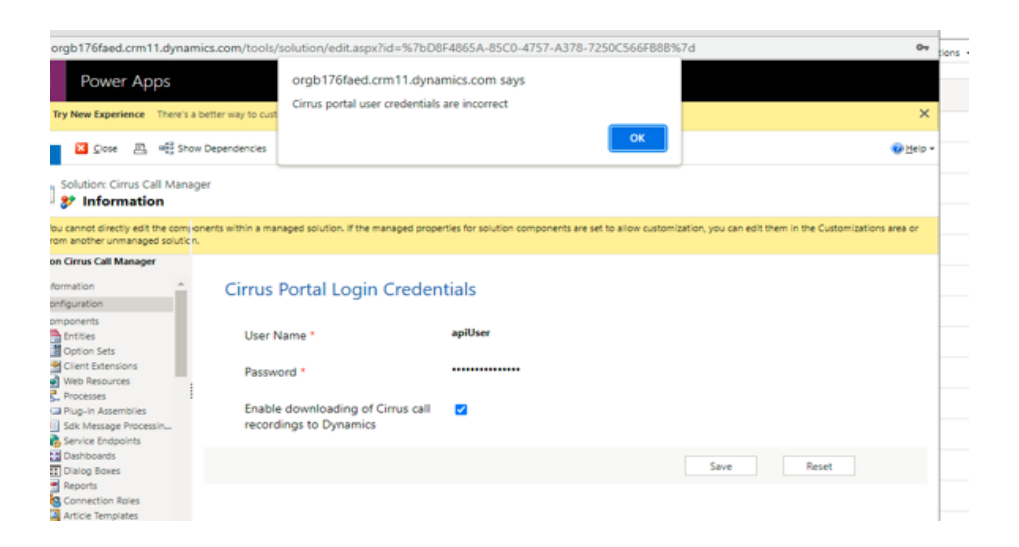

#### 3.2.3. API response error other than credentials issue

If an unexpected error, or an error that is not listed above is encountered when an agent uses the Click to Call function, the following message will be displayed in the Phone Call activity record:

If you are a Dynamics 365 administrator, then you can investigate the exact error using the Outbound API Call Log that we have created in Dynamics 365 If you are unable to resolve the issue, then please contact support for further assistance.

|   | Dy                          | namics 365              | 5 Setti            | ngs ~            | Outbound C       | all API L >       | > Call To Ben Males > |        |     |
|---|-----------------------------|-------------------------|--------------------|------------------|------------------|-------------------|-----------------------|--------|-----|
| 0 | New Ale                     | rts (2) Latest: You'    | ve got an alert fo | or the mailbox " | Technical Team'. | 9/14/2021 9:47 AM | View Alerts           |        |     |
| + | NEW                         |                         | DELETE             | ន្ទឹង ASSIGN     | 🗘 SHARE          | 🖘 EMAIL A LIN     | K 🔹 RUN WO            | RKFLOW | ► S |
|   | cirr<br>Cal                 | <mark>l To Ben M</mark> | ales =             | DG : INFORM      | MATION           |                   |                       |        |     |
|   | ⊿ Ge                        | eneral                  |                    |                  |                  |                   |                       |        |     |
|   | Na                          | me *                    | Call To            | Ben Males        |                  |                   |                       |        |     |
|   | Phone Call Call To Ben Male |                         |                    |                  |                  |                   |                       |        |     |
|   | Is Invoked 🔒 Yes            |                         |                    |                  |                  |                   |                       |        |     |
|   | API                         | l Response Log          |                    | R: Authentica    | ation not valio  | ł                 |                       |        |     |
|   |                             |                         |                    |                  |                  |                   |                       |        |     |

## 4 Outbound Call

#### 4.1. Invoke an outbound call in D365

4.1.1. Account window to invoke outbound call from D365

|     | Dynamics 365 | 5   s    | Sales Hub    |          |                |           | SA          | NDB      | OX        |         |          |
|-----|--------------|----------|--------------|----------|----------------|-----------|-------------|----------|-----------|---------|----------|
| =   |              |          | $\leftarrow$ | Save     | 🛱 Save         | e & Close | + New       | 占 Open ( | Org Chart | <u></u> | Deactiva |
| ഹ   | Home         | <b>^</b> | Sy:          | fore     |                |           |             |          |           |         |          |
|     | Recent       | ~        | Acc          | ount · A | Account $\vee$ |           |             |          |           |         |          |
| \$  | Pinned       | ~        | Outbound     | Call S   | ummary         | Project   | Price Lists | Details  | Field Se  | rvice   | Sche     |
| Му  | Work         |          |              |          |                |           |             |          |           |         |          |
|     | Dashboards   |          | Main P       | ione     |                | 98765437  | 654         |          |           | S       |          |
| Ż   | Activities   |          |              |          |                |           |             |          |           |         |          |
| Cus | tomers       |          |              |          |                |           |             |          |           |         |          |
|     | Accounts     |          |              |          |                |           |             |          |           |         |          |
| 2   | Contacts     |          |              |          |                |           |             |          |           |         |          |

#### 4.1.2. Contact window to invoke outbound call from D365

The Cirrus Call Manager for Dynamics 365 also makes it quick and easy to call people with a single click within Dynamics utilising our "Click to Call" function.

Cirrus' platform will immediately call your agent phone and when this call is answered it will dial the number adjacent to the blue button in Dynamics 365.

Dynamics will then display the Phone Call activity record so that you can log the call and note any details.

|         | Dynamics 365     | Sales Hub SANDBOX                                                                                                    |
|---------|------------------|----------------------------------------------------------------------------------------------------|
| =       |                  | General Save & Close + New Deactivate R Connect   ~ The Add to Marketing List R, Assign TS     Add to Marketing List R, Assign TS     Add to Marketing List R, Assign |
| (A) (C) | Home<br>Recent V | Benjamin Males<br>Contact - Contact -                                                                                                    |
| \$7     | Pinned 🗸 🗸       | Outbound Call Summary Details Scheduling Related                                                                                                    |
| My      | Work             |                                                                                                    |
| 瘀       | Dashboards       | Business Phone 07432094931 % Cime Orthourd Cell                                                                                                    |
| Ø       | Activities       |                                                                                                    |
| Cus     | tomers           |                                                                                                    |
| 3       | Accounts         |                                                                                                    |
| 8       | Contacts         |                                                                                                    |

#### 4.1.3. Lead window to invoke outbound call from D365

The Cirrus Call Manager for Dynamics 365 also makes it quick and easy to call people with a single click within Dynamics utilising our "Click to Call" function.

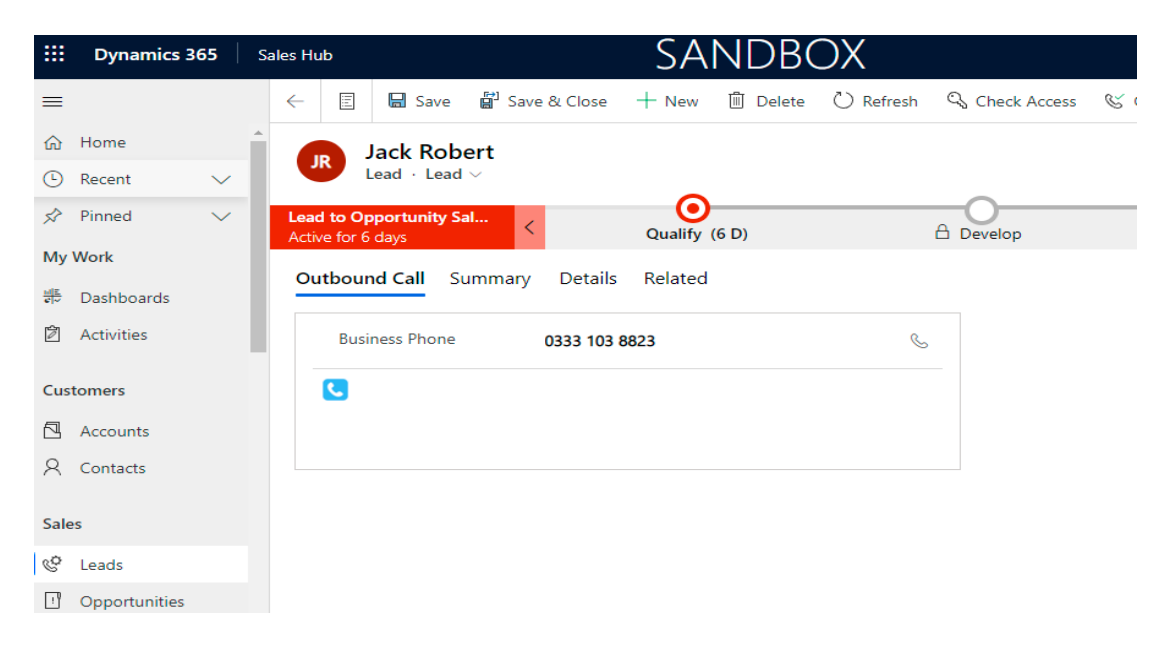

#### 4.2. Outbound call Notifications

#### 4.2.1. Contact number is not defined

If a user attempts to use the Click to Call button for a record where no telephone number has been entered the following pop-up notification will be displayed:

| Dynamics 365                                                                                                    | Sales Hub SANDBOX                                                                                                    |
|----------------------------------------------------------------------------------------------------|----------------------------------------------------------------------------------------------------|
| =                                                                                                    | 🗧 🖶 Save 🖉 Save & Close 🕂 New 🔥 Open Org Chart 🗋 Deactivate 🖄 Connect   🖂 🧮 Add to Marketing List 🔍 Assign 🕅               |
| <ul> <li>G Home</li> <li>G Recent</li> <li>✓</li> <li>✓</li> <li>✓</li> <li>✓</li> <li>✓</li> <li>✓</li> <li>✓</li> </ul> | Jo's Emporium<br>Account - Account -<br>Outbound Call Summary Project Price Lists Details Field Service Scheduling Related |
| My Work<br>地 Dashboards<br>図 Activities                                                                                   | Main Phone example C                                                                                                    |
| Customers                                                                                                    |                                                                                                    |
| Accounts<br>R Contacts                                                                                                    | × Dial Number is not defined                                                                                               |
| Sales                                                                                                    |                                                                                                    |
| Copportunities                                                                                                    | ок                                                                                                    |
| R Competitors                                                                                                    |                                                                                                    |

#### 4.2.2. User agent credential is missing

If an agent attempts to use Click to Dial without first having entered their Cirrus Agent credentials in Dynamics 365 then the following error will be displayed on the Phone Call activity record:

| ≡                       | ← 🔚 Save ✓ Mark Complete 👹 Save & Close 🛛 Flow ∨                      |
|-------------------------|-----------------------------------------------------------------------|
| යි Home                 | We could not place this call as your Cirrus user details are missing. |
| 🕒 Recent 🗸 🗸            | New Phone Call                                                        |
| 🖈 Pinned 🗸 🗸            | Phone Call $\cdot$ Phone Call $\vee$                                  |
| My Work                 | Phone Call                                                            |
| <u>ल</u> ेन् Dashboards | Subject *                                                             |
| 🖄 Activities            |                                                                       |
| Customers               | Call From * <b>A Technical Team</b>                                   |
| Accounts                | Call To 🔹 🌜 Call To Ben Males                                         |
| A Contacts              | Phone Number 0333 103 8823 & Direction Outgoing                       |
| Sales                   |                                                                       |
|                         |                                                                       |

#### 4.2.3. User agent credential is incorrect

If an agent changes their credentials but does not update their Cirrus Agent credentials in their user's settings in Dynamics 365, then the following error will be shown on the Phone Call activity record when they attempt to dial using Click to Call:

|      | Dynamics 365 | Sales H | dı               |                          | S                    | AN          | DBO>      | <              |                  |
|------|--------------|---------|------------------|--------------------------|----------------------|-------------|-----------|----------------|------------------|
| ≡    |              | ÷       | 🔚 Save           | ✓ Mark Comple            | te 🛱 Save 8          | L Close     | 🖔 Refresh | 🔍 Check Access | imes Close Phone |
| ណ    | Home         |         | We could not pla | ace this call as your Ci | rrus user details ar | e incorrect | t.        |                |                  |
| Ŀ    | Recent 🗸     | Ca      | all To Ben       | Males                    |                      |             |           |                |                  |
| \$   | Pinned 🗸     | Ph      | one Call · Ph    | one Call $\sim$          |                      |             |           |                |                  |
| Му   | Work         | Ph      | one Call F       | Related                  |                      |             |           |                |                  |
|      | Dashboards   | 1.5     | Subject          | * 0                      | ll To Pop Malos      |             |           |                |                  |
| Ż    | Activities   |         | Subject          |                          | all to bert males    |             |           |                |                  |
| Cus  | tomers       |         | Call From        | * ۶                      | Technical Tear       | n           |           |                |                  |
|      | Accounts     |         | Call To          | <b>1</b> *               | Ben Males            |             |           |                |                  |
| 8    | Contacts     |         | Phone Nur        | nber 0                   | 333 103 8823         | S           | Direction | Outg           | oing             |
| Sale | 25           |         |                  |                          |                      |             |           |                |                  |

#### 4.2.4. API Response error other than credential issue.

If an unexpected error, or an error that is not listed above is encountered when an agent uses the Click to Call function, the following message will be displayed in the Phone Call activity record:

|   | Dy          | namics 365                  | Settir             | ngs ~                      | Outbound C        | all API L >       | Call To Ben N | lales > |     |
|---|-------------|-----------------------------|--------------------|----------------------------|-------------------|-------------------|---------------|---------|-----|
| 0 | New Ale     | erts (2) Latest: You'v      | /e got an alert fo | or the mailbox             | 'Technical Team'. | 9/14/2021 9:47 AM | View Alerts   |         |     |
| + | NEW         | DEACTIVATE                  |                    | ទ្វិ <sup>ន្ន</sup> ASSIGN | C SHARE           | 🖘 EMAIL A LINK    | 🔅 RUN WO      | ORKFLOW | ► S |
|   | ciri<br>Cal | rus outbound<br>II To Ben M | ales •≡            | DG : INFORI                | MATION            |                   |               |         |     |
|   | ⊿ G         | eneral                      |                    |                            |                   |                   |               |         |     |
|   | Na          | ime *                       | Call To            | Ben Males                  |                   |                   |               |         |     |
|   | Ph          | one Call                    | Call To            | Ben Males                  |                   |                   |               |         |     |
|   | Is I        | Invoked                     | Yes                |                            |                   |                   |               |         |     |
|   | AP          | 'l Response Log             | ERROF              | १: Authentic               | ation not valio   | ł                 |               |         |     |
|   |             |                             |                    |                            |                   |                   |               |         |     |

## 5 Admin Settings

#### 5.1. Cirrus Portal Configurations

In Dynamics 365 navigate to Settings > Solutions > Cirrus Call Manager. In the Username and Password boxes, please enter credentials for a Cirrus Administration Portal user that has permissions to access call recordings for the service(s) that record calls, and for the customer account(s) where agents whose calls are recorded are provisioned.

| Solution: Cirrus Call Manag                      | jer                               |        |  |      |
|--------------------------------------------------|-----------------------------------|--------|--|------|
| Solution Cirrus Call Manager                     |                                   |        |  |      |
| 2 Information                                    | Cirrus Portal Login Crodo         | ntials |  |      |
| Configuration                                    | Cirrus Portai Login Creder        | ittals |  |      |
|                                                  |                                   |        |  |      |
| <ul> <li>Components</li> <li>Entitier</li> </ul> | User Name *                       |        |  |      |
| Ontion Sets                                      | Oser Manie                        |        |  |      |
| Client Extensions                                |                                   |        |  |      |
| Web Resources                                    | Password *                        |        |  |      |
| R Processes                                      |                                   |        |  |      |
| Plug-in Assemblies                               | Enable downloading of Cirrus call |        |  |      |
| Sdk Message Processing S                         | recordings to Dynamics            |        |  |      |
| Service Endpoints                                |                                   |        |  |      |
| Dashboards                                       |                                   |        |  |      |
| Reports                                          |                                   |        |  | Save |
| Seconnection Roles                               |                                   |        |  |      |
| Article Templates                                |                                   |        |  |      |
| Contract Templates                               |                                   |        |  |      |
| Email Templates                                  |                                   |        |  |      |
| 🔛 Mail Merge Templates                           |                                   |        |  |      |
| Security Roles                                   |                                   |        |  |      |
| 84 Field Security Profiles                       |                                   |        |  |      |
| Routing Rule Sets                                |                                   |        |  |      |

#### Portal admin credential notification

If the Cirrus Administration Portal user account credentials are changed and are not updated in the Cirrus Call Manager solution within Dynamics 365.

| Image: The second second s                   | B Stepert Solution Statistics • Ager Cirrus Portal Login Credee User Name • | cirrustestcrm.crm11.dynamics.com says:<br>Cirrus portal user credentials are incorrect<br>Initials | OK | € Hep •    |
|----------------------------------------------------------------------------------------------------|-----------------------------------------------------------------------------|----------------------------------------------------------------------------------------------------|----|------------|
| Y∰ Client Extensions                                                                                                    | Password *<br>Enable downloading of Cirrus call<br>recordings to Dynamics   | ×                                                                                                  |    |            |
| Aeports     Connection Roles     Contract Templates     Contract Templates     Contract Templates     Mail Templates     Mail Templates     Mail Reprints     Security Roles                                                                                                    |                                                                             |                                                                                                    |    | Save Reset |
| File Solution: Cirrus Call Manag                                                                                                    | 프   😱 Export Solution   隆 Translations +                                    | cirrustestcrm.crm11.dynamics.com says:<br>Cirrus portal login details have been updated.           | ОК | € Hep      |
| iolution Cirrus Call Manager fromation Configuration                                                                                                    | Cirrus Portal Login Crede                                                   | ntials                                                                                             |    |            |
| Components  Components  Compon | User Name *<br>Password *                                                   | Narayana/Sysfore                                                                                   |    |            |
|                                                                                                    | Enable downloading of Cirrus call<br>recordings to Dynamics                 | ×                                                                                                  |    |            |
| Jusnboards     Asnboards     Reports     Connection Roles     Article Templates     Contract Templates     Email Templates                                                                                                    |                                                                             |                                                                                                    |    | Save Reset |

The following error will be displayed on the Phone Call activity record:

Please update the Cirrus Administration Portal user credentials to reinstate call recording downloads. If the details are updated in Dynamics on the same day that they were changed in the Cirrus Administration Portal, then any missing call recordings will be downloaded overnight without the need for further intervention.

Note that if call recordings cease to be downloaded to Dynamics 365 this **does not** affect call recordings in Cirrus in any way – the call recording will still be present in the Cirrus Administration Portal in the normal.

| File Save and Close                                                                                                    | 🖺 🛛 🐺 Export Solution 🛛 💱 Translations 🕶                    | cirrustestcrm.crm11.dynamics.com says:                                  |      | 🕜 <u>H</u> elp 🤊 |
|----------------------------------------------------------------------------------------------------|-------------------------------------------------------------|-------------------------------------------------------------------------|------|------------------|
| Solution: Cirrus Call Manage                                                                                           | 2r                                                          | Downloading of Cirrus call recordings have been disabled for all users. |      |                  |
| 2 Information                                                                                                    | Cirrus Portal Login Creder                                  | ntials                                                                  |      |                  |
| Components<br>Entities<br>Option Sets                                                                                  | User Name *                                                 | Narayana/Sysfore                                                        |      |                  |
| Client Extensions  Web Resources                                                                                       | Password *                                                  |                                                                         |      |                  |
| <ul> <li>Processes</li> <li>Plug-in Assemblies</li> <li>Sdk Message Processing S</li> <li>Service Endpoints</li> </ul> | Enable downloading of Cirrus call<br>recordings to Dynamics |                                                                         |      |                  |
| Connection Poler                                                                                                    |                                                             |                                                                         | Save |                  |
| Article Templates<br>Contract Templates<br>Email Templates<br>Mail Merge Templates                                     |                                                             |                                                                         |      |                  |

#### 5.2. Cirrus User Agent configurations

When a user receives a call from individuals; and there is a single matching record in Dynamics 365, a browser window will launch and ask for D365 login and redirect to respective lead / contact / account's phone call form with incoming direction. There will also be the ability to log the details of the call simply by typing a description of the call.

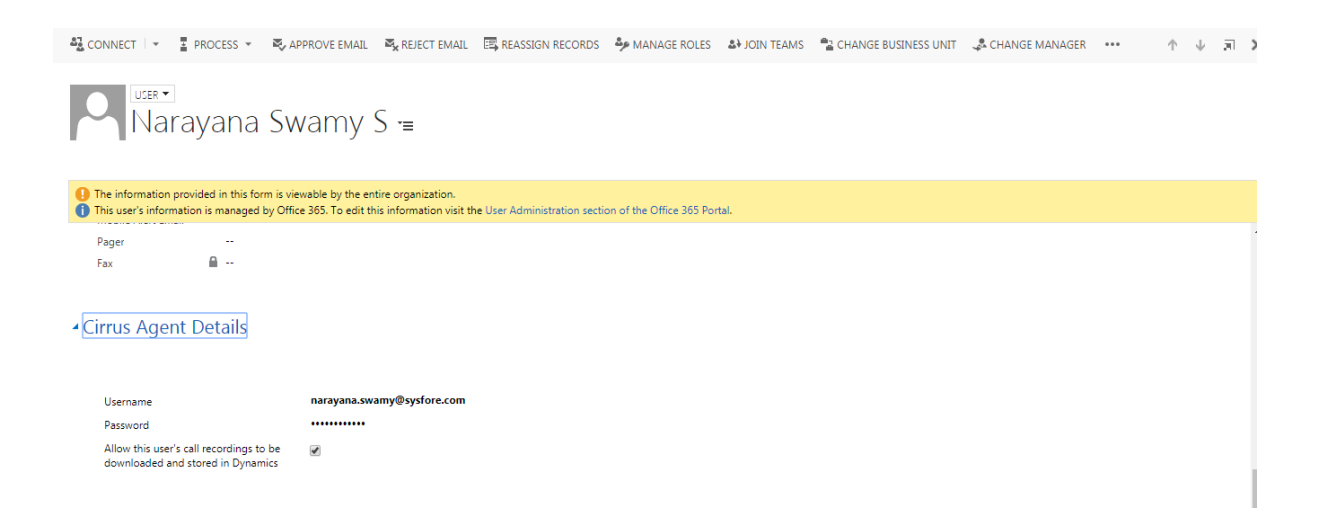

#### 5.2.1. User agent credential validation notification

If a user enters incorrect Cirrus Agent credentials in their Dynamics 365 user record, the following error will be displayed when they save their details:

The user should click the OK button and re-enter the correct details, remembering to click save to update their changes.

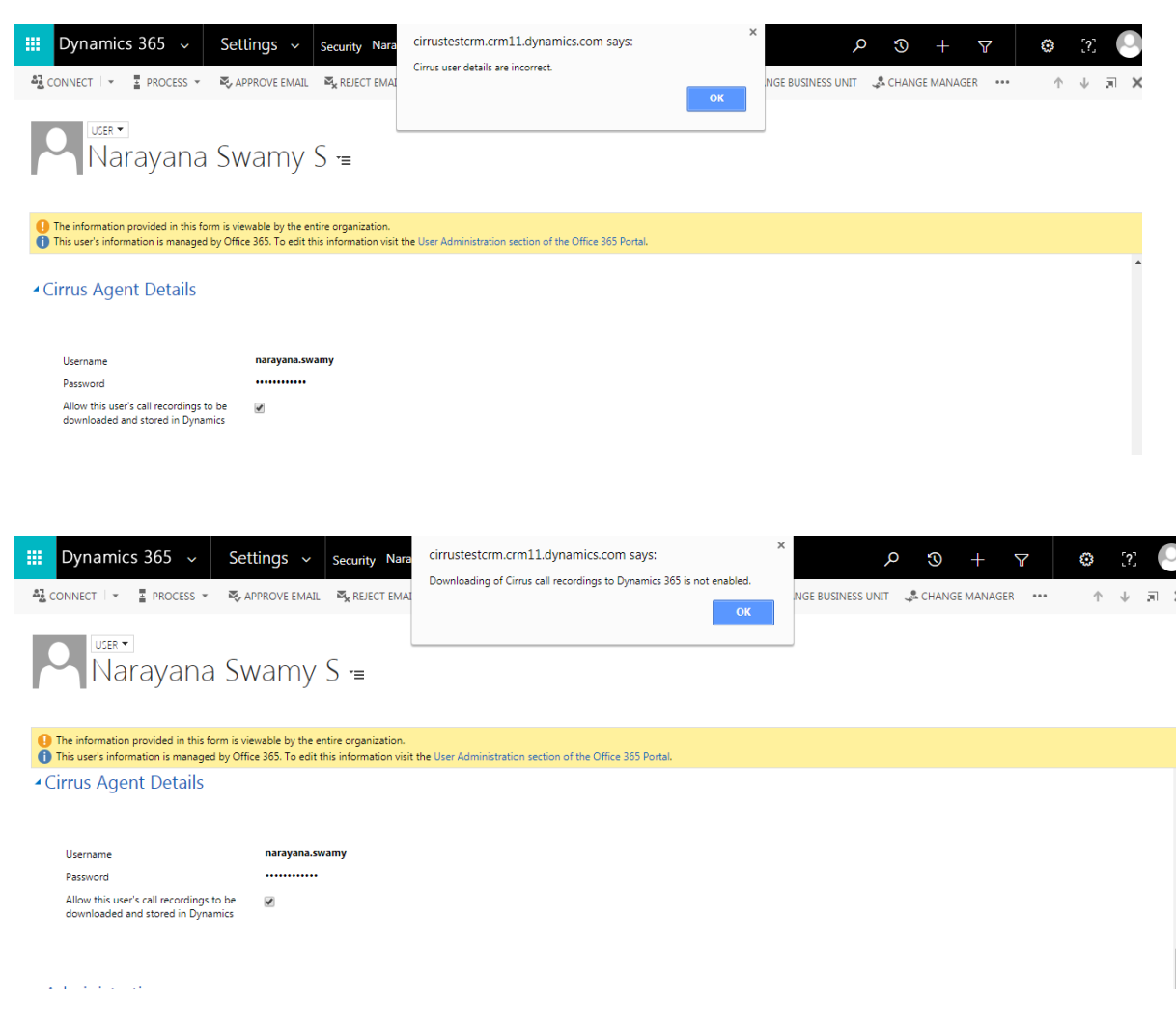

#### 5.3. Cirrus Call Record Log

#### 5.3.1. Call Record Log

Cirrus Call Manager for Dynamics 365 provides a log of API call attempts to retrieve call recordings. This log can be accessed in the same way as for the Outbound API Call Log (above) via Settings or the Phone Call activity record.

You can see from the log that several attempts are made to retrieve the call recordings if previous attempts fail:

| 🗰 Dynamics 365 Settings 🗸 😋                                             | II Record API Logs > Call Received From B >                    |
|-------------------------------------------------------------------------|----------------------------------------------------------------|
| <b>New Alerts (2)</b> Latest: You've got an alert for the mailbox 'Tech | nical Team'. 9/14/2021 9:47 AM View Alerts                     |
| 🕂 NEW 🗋 DEACTIVATE 🏛 DELETE 🚭 EMAIL A LIN                               | ik 👶 RUN WORKFLOW 🕞 START DIALOG 👦 🕫 FLOW 👻 📑 WORD TEMPLATES ୟ |
| CIRRUS CALL RECORD API LOG : INFORMATION                                | i                                                              |
| Call Received From Ben Males                                            | * <b>=</b>                                                     |
| ⊿ General                                                               |                                                                |
| Name*                                                                   | Call Received From Ben Males                                   |
| Phone call *                                                            | Call Received From Ben Males                                   |
| Is Downloaded                                                           | 🗎 Yes                                                          |
|                                                                         |                                                                |
| API Response Logs                                                       |                                                                |
| Attempted Time   Action                                                 | Response Log                                                   |
| 9/24/2021 3:42 PM Call Close/Complete                                   | https://auto.call-view.com/datafiles/ut_recor                  |
| 9/24/2021 3:50 PM 1st Attempt                                           | https://auto.call-view.com/datafiles/ut_recor                  |
|                                                                         |                                                                |

#### 5.3.2. Call Record Response Log

Cirrus call manager for Dynamics 365 provides a log of API call attempt to retrieve call recordings. This log can be accessed in the same way for the Outbound API Call log via settings or phone call activity.

|     | Dynamics 365 Settings 🗸 ca                                               | all Record API Logs > Call Received From B >  | SAN                             | DBOX | م                 | <b>3</b> - |
|-----|--------------------------------------------------------------------------|-----------------------------------------------|---------------------------------|------|-------------------|------------|
| N   | ew Alerts (2) Latest: You've got an alert for the mailbox 'Tech          | hnical Team'. 9/14/2021 9:47 AM View Alerts   |                                 |      |                   |            |
| + 1 | NEW 🗋 DEACTIVATE 🏛 DELETE 🖚 EMAIL A LIF                                  | NK 👶 RUN WORKFLOW 🕞 START DIALOG 🛛 🕫 FLOW 👻   | WORD TEMPLATES * 🗈 RUN REPORT * |      |                   |            |
|     | cirrus call record api log : information<br>Call Received From Ben Males | N<br>"≡                                       |                                 |      | Status*<br>Active |            |
|     | 4 General                                                                |                                               |                                 |      |                   |            |
|     | Name*                                                                    | Call Received From Ben Males                  |                                 |      |                   |            |
|     | Phone call *                                                             | Call Received From Ben Males                  |                                 |      |                   |            |
|     | Is Downloaded                                                            | A Yes                                         |                                 |      |                   |            |
|     | API Response Logs                                                        |                                               |                                 |      |                   |            |
|     | Attempted Time 🛧 🛛 Action                                                | Response Log                                  |                                 |      |                   |            |
|     | 9/24/2021 3:58 PM 1st Attempt                                            | https://auto.call-view.com/datafiles/ut_recor |                                 |      |                   |            |

#### 5.4. Cirrus Outbound Response Log

The **Outbound API Call Log** provides logging whenever the Click to Call function is invoked. This log can be accessed in one of two ways:

To access the entire log, click on **Settings** and under the Extensions section click **on Outbound API Call Logs:** 

|      | Dynamics 365                                    | Settings 🗸                                 | Outbound Call API L                | > Call To iuytrew > |                                  | SAN | NDBOX | م      | 3      | + |
|------|-------------------------------------------------|--------------------------------------------|------------------------------------|---------------------|----------------------------------|-----|-------|--------|--------|---|
| 1 Ne | w Alerts (2) Latest: You've g                   | got an alert for the mailbox               | 'Technical Team'. 9/14/2021 9:47 / | AM View Alerts      |                                  |     |       |        |        |   |
| + N  | ew 🗟 deactivate 🏻 🏾                             | 🗑 DELETE  🎂 ASSIGN                         | 🕄 SHARE 🛛 🕬 EMAIL A                | LINK 💰 RUN WORKFLOW | ▶ START DIALOG 0/ <sup>0</sup> F | LOW |       |        |        |   |
|      | сı <mark>rrus оитвои</mark> м<br>Call To iuytre | ID CALL API LOG : INI<br>?W <sup>™</sup> ≣ | FORMATION                          |                     |                                  |     |       | Owner* | leam ( |   |
|      | ₄ General                                       |                                            |                                    |                     |                                  |     |       |        |        |   |
|      | Name *                                          | Call To iuytrev                            | N                                  |                     |                                  |     |       |        |        |   |
|      | Phone Call                                      | Call To iuytree                            | N                                  |                     |                                  |     |       |        |        |   |
|      | Is Invoked                                      | 🗎 Yes                                      |                                    |                     |                                  |     |       |        |        |   |
|      | API Response Log                                | OK: 11624947                               | 77                                 |                     |                                  |     |       |        |        |   |
|      |                                                 |                                            |                                    |                     |                                  |     |       |        |        |   |

Alternatively, to see logs for an individual Phone Call activity record, navigate to the activity record that you want to investigate, then click the arrow in the navigation header and under the Common section click Outbound API Call Logs:

The API response (providing the specific error message) will be shown in the General section:

| сі <mark>кки</mark> s оитвоим<br>Call To Gabr | id Call Api log : Information<br>iele Cannata 📹       |
|-----------------------------------------------|-------------------------------------------------------|
| ▲ General                                     |                                                       |
| *Name                                         | Call To Gabriele Cannata                              |
| Phone Call                                    | Call To Gabriele Cannata                              |
| Is Invoked                                    | Yes                                                   |
| API Response Log                              | ERROR: call not allowed whilst operator is logged out |